# Configurer TMS pour modifier le provisionnement d'un point de terminaison de TMS à CUCM

## Contenu

Introduction Conditions préalables Conditions requises Components Used Configuration Vérification Dépannage Discussions connexes de la communauté d'assistance Cisco

## Introduction

Ce document décrit les modifications et les exigences de configuration lors de la migration des points de terminaison Telepresence Codec (TC) de Video Communication Server (VCS) vers Cisco Unified Communications Manager (CUCM) et les exigences spécifiques liées à la modification du provisionnement sur le point de terminaison de Telepresence Management Suite (TMS) vers CUCM. La validation de la mise à niveau du logiciel de migration, du répertoire et de l'enregistrement devrait fonctionner via CUCM.

Le document traite également de certaines des limitations connues lors de la modification du provisionnement de TMS à CUCM.

## Conditions préalables

### **Conditions requises**

Cisco vous recommande de prendre connaissance des rubriques suivantes :

- · Le terminal est fourni avec TMS et les services suivants avec TMS fonctionnent correctement
  - Service de téléphonie
  - Sauvegarde et restauration effectuées par TMS
  - Mise à niveau logicielle de TMS
  - Modèle persistant

### **Components Used**

Les informations de ce document sont basées sur le point de terminaison Cisco Telepresence

exécutant TC 7.3.x, TMS 14.6.x et CUCM 10.x

The information in this document was created from the devices in a specific lab environment. All of the devices used in this document started with a cleared (default) configuration. Si votre réseau est actif, assurez-vous de bien comprendre l'impact potentiel de toute configuration.

## Configuration

La modification du provisionnement de TMS à CUCM nécessite les modifications de configuration suivantes sur TMS et CUCM.

#### Étape 1. Configurer le périphérique pour le point de terminaison sur CUCM

Reportez-vous au document afin de configurer le périphérique sur CUCM

Administration des terminaux avec CUCM

#### Étape 2. Le répertoire ou le répertoire doivent être configurés sur CUCM

CUCM prend en charge UDS (User Data Service) et TMS pour l'intégration d'annuaire.

Pour s'assurer que TMS est utilisé pour l'intégration des répertoires, ces opérations doivent être effectuées :

- Le champ **Autre type de serveur de répertoire** doit être sélectionné en tant que TMS sous la disposition de configuration spécifique au produit du périphérique
- Configurez l'adresse du serveur de répertoire secondaire pour qu'elle ait l'URL correcte du TMS, par exemple

https://IP\_ADDR.\_OF\_TMS/tms/public/external/phonebook/phonebookservice.asmx

Accédez à **Device > Phone.** Recherchez le téléphone et cliquez dessus, comme l'illustre l'image.

| Alternate phone book server type $^{st}$ | TMS      | ○                                    |
|------------------------------------------|----------|--------------------------------------|
| Alternate phone book server address      | https:// | tms/public/external/phonebook/phonet |

### Étape 3. Modifier le provisionnement sur le point de terminaison de TMS à CUCM

Le provisionnement des terminaux doit être modifié de TMS à CUCM . Le terminal obtiendra ensuite toutes les informations supplémentaires de CUCM concernant l'enregistrement, le répertoire et d'autres exigences de configuration, conformément au profil téléphonique configuré sur le terminal.

La mise en service sur le terminal peut être modifiée à l'aide des procédures suivantes :

- Utilisation de l'interface Web
- 1. Accédez à Configuration > System Configuration > Provisioning sur le point d'extrémité.
- Accédez à la section ExternalManager et saisissez l'adresse, qui peut être une adresse IP, un nom DNS ou le chemin du gestionnaire externe, qui est l'adresse du serveur TFTP du cluster CUCM. Click Save.

# 3. Accédez à Mode et définissez le mode de provisionnement sur CUCM. Click **Save**. System Configuration

| Search           | Provisioning     |                                    | Collapse all Collapse all  |
|------------------|------------------|------------------------------------|----------------------------|
| Audio            |                  |                                    | ^                          |
| Cameras          | Connectivity     | Auto \$                            |                            |
| Conference       | HttpMothod       | POST                               |                            |
| FacilityService  | нцриеноц         | FOST                               |                            |
| H323             | LoginName        |                                    | (0 to 80 characters)       |
| Logging          | Mode             | CUCM \$                            |                            |
| Network          | Password         |                                    | Clear (0 to 64 characters) |
| NetworkServices  | 1 4554014        |                                    |                            |
| Peripherals      | ExternalManager  |                                    | ^                          |
| Phonebook Server |                  | 40.400.05.040                      |                            |
| Provisioning     | Address          | 10.106.85.219                      | (0 to 64 characters)       |
| RTP Ports Range  | AlternateAddress |                                    | (0 to 64 characters)       |
| Security         | Domain           |                                    | (0 to 64 characters)       |
| SerialPort       | Path             | tms/nublic/external/management/sv  | (0 to 255 characters)      |
| SIP              | rau              | una publicio Atemai/management/sys |                            |
| Standby          | Protocol         | HTTPS 🗘                            |                            |

#### • Utilisation de l'interface de ligne de commande du point de terminaison

xConfiguration Provisioning Mode: [must be CUCM] xConfiguration Provisioning ExternalManager Address: [the CUCM cluster TFTP server address] xConfiguration Provisioning ExternalManager Protocol: [must be HTTP for UCM mode] xConfiguration Provisioning HttpMethod: [both GET and POST work in UCM mode] xCommand Provisioning CUCM CTL Delete

#### Étape 4. Ajouter ou réajouter un point de terminaison sur le TMS

Le point de terminaison peut déjà exister dans la base de données TMS s'il a déjà été provisionné avec le VCS, ou il peut s'agir d'un nouveau déploiement auquel cas le point de terminaison est ajouté au TMS en tant que nouveau point de terminaison.

# Ajouter le point de terminaison pour la première fois sur TMS (point de terminaison provisionné et enregistré dans CUCM)

Assurez-vous que le périphérique est enregistré dans CUCM sinon il ne peut pas être ajouté au TMS. CUCM doit également être ajouté au TMS.

- Vérifiez que vous pouvez trouver le point de terminaison sur le système géré CUCM

Accédez à Systems > Navigator et localisez CUCM sur le TMS.

| Cisco Unified Communications Manager Status: Alive Address: co                                                         | cm10-pub.tplab1.local Connectivity: Reachable on LAN                    |                   |            |  |  |
|----------------------------------------------------------------------------------------------------|-------------------------------------------------------------------------|-------------------|------------|--|--|
| Systems registered to this Unified CM or its cluster are listed below as they are detected below as they are detected. | etected by Cisco TMS. The detection process runs continuously.          |                   |            |  |  |
| Summary Settings Managed Systems Clustering Connection Pe                                                              | summary Settings Managed Systems Clustering Connection Permissions Logs |                   |            |  |  |
| Search                                                                                                    |                                                                         |                   |            |  |  |
| Filter by System Name: Search                                                                                          | Filter by System Name: Search                                           |                   |            |  |  |
| System Name                                                                                                    | System Type                                                             | MAC Address       | IP Address |  |  |
| SEP001DA238A79D (System not in TMS)                                                                                    | Cisco TelePresence 500-37                                               | 00:1D:A2:38:A7:9E |            |  |  |
| SEP005060058026 (System not in TMS)                                                                                    | Cisco TelePresence EX90                                                 | E4:C7:22:62:91:89 |            |  |  |
| SEP00506007021C (System not in TMS)                                                                                    | Cisco TelePresence SX20                                                 | 00:50:60:07:02:1C |            |  |  |

Tous les points de terminaison non ajoutés au TMS s'affichent comme System not in TMS.

- Ajoutez le point de terminaison provisionné avec CUCM.

Dans System Navigator de TMS, cliquez sur Add system, recherchez Add depuis Unified CM ou TMS.

| Add by Address   | Add from Unified CM or TMS | Add Unmanaged Endpoint | Add Unmanaged Bridge | Pre-register Systems |                 |
|------------------|----------------------------|------------------------|----------------------|----------------------|-----------------|
| Unified CM       | TMS                        |                        |                      |                      |                 |
| Select Systems   |                            |                        |                      |                      |                 |
| System Name:     | Search                     | ]                      |                      |                      |                 |
|                  | System Name                | System Type            |                      | Μ                    | AC Address      |
|                  | engen mx200                | Cisco TelePresence MX2 | 200                  | 00                   | :50:60:05:57:52 |
| 1                |                            |                        | Results per Pag      | ge 20                |                 |
| Location Setting | S                          |                        |                      |                      |                 |
| ISDN Zone:       | local 🗘                    | IP Zone:               | VCSC                 | •                    |                 |
|                  |                            |                        |                      |                      |                 |

**Note**: Le nom d'utilisateur/mot de passe configuré sous le nom d'utilisateur et le mot de passe Admin dans la configuration du téléphone sur le CUCM doit être identique au nom d'utilisateur/mot de passe admin sur le point de terminaison. Le même nom d'utilisateur/mot de passe doit être utilisé sur le TMS, sinon le TMS signalera une erreur de nom d'utilisateur et de mot de passe erronés.

#### Rajouter le point de terminaison sur TMS à provisionner au CUCM

Pour réajouter un point de terminaison sur le TMS à provisionner dans CUCM , suivez les étapes ci-dessus pour ajouter à partir d'Unified CM ou de TMS.

#### Étape 5. Affecter le répertoire téléphonique au point de terminaison ajouté à l'étape précédente

Vous devez affecter le répertoire au point de terminaison sur le TMS.

Accédez au point d'extrémité du TMS, puis accédez à l'onglet Téléphone.

| Summary                                        | Settings                                        | Call Status | Phone | Book | Connection | Permissions | Logs |  |  |  |  |
|------------------------------------------------|-------------------------------------------------|-------------|-------|------|------------|-------------|------|--|--|--|--|
| Available Ph                                   | Available Phone Books Phone Books Set on System |             |       |      |            |             |      |  |  |  |  |
| file based     HR       manual       *       * |                                                 |             |       |      |            |             |      |  |  |  |  |
| Save Go to Manage Phone Books                  |                                                 |             |       |      |            |             |      |  |  |  |  |

Après avoir enregistré le répertoire sur TMS, le répertoire apparaît sur le terminal.

## Vérification

Vérification de l'état de provisionnement sur le point de terminaison

- Utilisation de l'interface Web
- . 1. Accédez au point de terminaison à l'aide de l'interface Web.

. 2. Naviguez jusqu'à **Configuration > System Status** (Configuration > État du système) pour afficher l'état Provisioned (Provisionné) comme indiqué dans cette image.

| Provisioning | 2           | Refresh | ▲ Collapse all | ✓ Expand all |
|--------------|-------------|---------|----------------|--------------|
|              |             |         |                | ^            |
| NextRetry    |             |         |                |              |
| Reason       |             |         |                |              |
| Server       | 1           |         |                |              |
| Status       | Provisioned |         |                |              |

- Utilisation de l'interface de ligne de commande du point de terminaison
- 1. SSH/Telnet au point d'extrémité.
- 2. Connectez-vous en tant qu'utilisateur admin.
- 3. Exécutez xstatus // provisiong.

| *s | Provisioning | Software Previou | sUpgrade Changed: "2015-05-20T02:36:43Z"  |
|----|--------------|------------------|-------------------------------------------|
| *s | Provisioning | Software Previou | sUpgrade Message: ""                      |
| *s | Provisioning | Software Previou | sUpgrade Status: None                     |
| *s | Provisioning | Software Previou | sUpgrade URL: ""                          |
| *s | Provisioning | Software Previou | sUpgrade VersionId: ""                    |
| *s | Provisioning | Software Upgrade | Status LastChange: "2015-07-11T01:06:492" |
| *s | Provisioning | Software Upgrade | Status Message: ""                        |
| *s | Provisioning | Software Upgrade | Status Phase: None                        |
| *s | Provisioning | Software Upgrade | Status SecondsUntilUpgrade: 0             |
| *s | Provisioning | Software Upgrade | Status SessionId: ""                      |
| *s | Provisioning | Software Upgrade | Status Status: None                       |
| *s | Provisioning | Software Upgrade | Status URL: ""                            |
| *s | Provisioning | Software Upgrade | Status VersionId: ""                      |
| *s | Provisioning | Status: Provisio | ned                                       |
| ** | end          |                  |                                           |

#### Vérifier l'état du répertoire

- Utilisation de l'interface de ligne de commande du point de terminaison
- 1. SSH/Telnet vers le terminal
- 2. Connexion en tant qu'utilisateur admin
- 3. Exécuter xstatus // répertoire

```
*s Provisioning CUCM ITL State: Installed
*s Provisioning CUCM Phonebook URL: "https://10_106_25_202/tms/public/external/phonebook/phonebookservice.asmx"
*s Provisioning CUCM ProvisionSecurity: Signed
```

Ceci doit afficher l'URL du TMS.

#### Vérifiez l'état du point de terminaison sur le TMS

L'état du point de terminaison doit indiquer Connectivité : Accessible sur le réseau local sur le TMS

Le point de terminaison doit être enregistré sur CUCM

## Dépannage

• Sur l'état du point de terminaison TMS affiche le mode de provisionnement incorrect

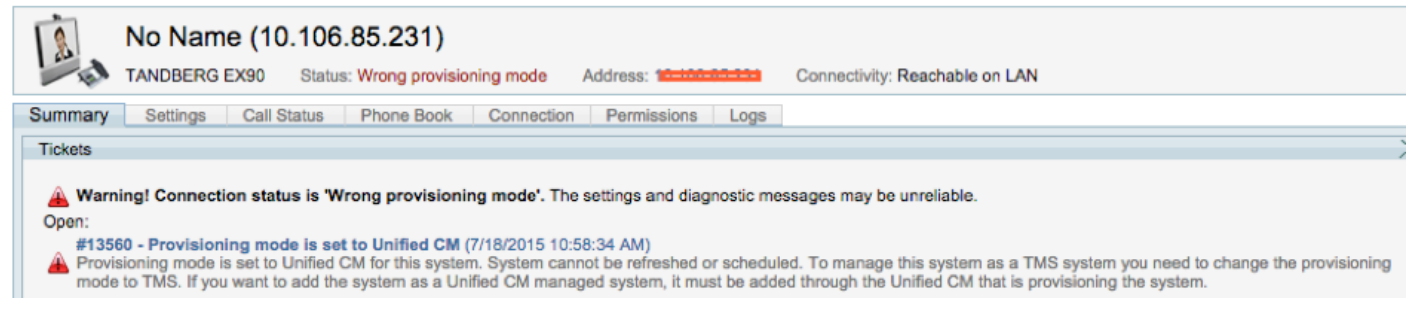

Ce problème est lié à la façon dont le point de terminaison a été ajouté à TMS. Lorsque le point de terminaison est provisionné avec le point de terminaison CUCM ne doit pas être ajouté dans TMS à l'aide de l'adresse ip directement, mais doit être ajouté via l'ajout à partir d'Unified CM ou de TMS sur TMS.

L'étape 4 des étapes de configuration ci-dessus doit être utilisée pour ajouter des points de

terminaison provisionnés avec CUCM.

• Le message TMS associé à la réponse automatique est désactivé s'affiche.

Auto answer is switched off on the system. This means that TMS will not be able to auto connect incoming calls on this system.

Lorsque le point de terminaison est ajouté à CUCM , vous devez vous assurer que la réponse automatique est configurée conformément à la condition requise.

Étapes à suivre pour apporter des modifications relatives à la réponse automatique :

1. Localisez le point de terminaison sur CUCM sous Device > Phone.

2. Localisez **Réponse automatique**, par défaut, il s'agit de **Réponse automatique désactivée** sur les paramètres DN, configurez ceci conformément à la configuration requise.

| Auto Answer*                                        | Auto Answer (             | Dff                       |                                | 0           |
|-----------------------------------------------------|---------------------------|---------------------------|--------------------------------|-------------|
| • En cas d'erreur TMS, un nom                       | d'utilisateur ou          | un mot de passe i         | ncorrect est affiché.          |             |
| Cisco TelePresence EX90 Status: Wro                 | ng username or password   | Address: 10.106.85.231    | Connectivity: Reachable on LAN | Unified CM: |
| L Could not connect to system, the connection could | not be made due to: Wrong | username or password More |                                |             |
| Summary Settings Call Status Phone Book             | Connection Permi          | issions Logs              |                                |             |

Ce problème se produit lorsque vous avez configuré un nom d'utilisateur et un mot de passe différents sur la configuration du point d'extrémité sur CUCM et le point d'extrémité lui-même

- Pour vérifier la configuration du point de terminaison pour l'utilisateur :
- 1. Accéder à l'interface Web du point de terminaison

#### 2. Accédez à Configuration > User Administration

Connection

Replace System

3. Créer ou modifier les informations d'identification de l'utilisateur

• Pour vérifier les informations d'identification correctes du point de terminaison sur la configuration du téléphone CUCM :

1. Accédez à **Périphérique > Téléphone** sur CUCM et sélectionnez le téléphone que vous essayez de provisionner.

2. Recherchez le nom d'utilisateur et le mot de passe Admin.

| Admin username and password |       |  |  |  |
|-----------------------------|-------|--|--|--|
| Admin Username              | admin |  |  |  |
| Admin Password              | ••••• |  |  |  |

. Entrez les informations correctes, puis enregistrez et appliquez la configuration.